## Arbeitsblatt Excel, Nr. 28

© Dr. Bommhardt. Das Vervielfältigen dieses Arbeitsmaterials zu nicht kommerziellen Zwecken ist gestattet.

→ www.bommi2000.de

- 1.) Geben Sie diese Tabelle ein!
- 2.) Weisen Sie in den Feldern D4 bis D17 jeweils den Postenpreis aus!
- 3.) Weisen Sie im Feld D19 den Gesamtpreis aus! (Kontrollergebnis: 149,35 €.) Vereinbaren Sie für das Feld D19 Unterstreichung doppelt (Forma<u>t</u>/ <u>Z</u>ellen/Schrift/ <u>U</u>nterstreichung/ Doppelt)!

|    | A      | В                    | С           | D           | E      |
|----|--------|----------------------|-------------|-------------|--------|
| 1  |        | Rechnung             | für T       | isch 7      |        |
| 2  |        |                      |             |             |        |
| 3  | Anzahl | Bezeichnung          | Einzelpreis | Postenpreis | Anteil |
| 4  | 3      | Ginger Ale           | 1,15 €      |             |        |
| 5  | 2      | Selters              | 1,20 €      |             |        |
| 6  | 4      | Tonic                | 1,25 €      |             |        |
| 7  | 2      | Radeberger Bier      | 2,50 €      |             |        |
| 8  | 3      | Rotwein              | 6,20€       |             |        |
| 9  | 2      | Rotwein-Schorle      | 4,20 €      |             |        |
| 10 | 4      | Soljanka             | 2,20 €      |             |        |
| 11 | 3      | Kartoffelsuppe       | 2,30 €      |             |        |
| 12 | 2      | Zwiebelsuppe         | 2,75€       |             |        |
| 13 | 2      | Goulasch             | 5,00 €      |             |        |
| 14 | 2      | Schnitzel            | 7,50 €      |             |        |
| 15 | 3      | Rumpsteak            | 12,00 €     |             |        |
| 16 | 2      | Kassler              | 8,75€       |             |        |
| 17 | 2      | Würzfleisch          | 3,40 €      |             |        |
| 18 |        |                      |             |             |        |
| 19 |        | insgesamt            |             |             |        |
| 20 | · .    |                      |             |             |        |
| 21 | 2      | davon Mehrwertsteuer | 19 %        |             |        |

- 4.) Weisen Sie im Feld D21 die anteilige Mehrwertsteuer am Insgesamt-Preis aus! (Das Ergebnis lautet 23,85 €.)
  Verwenden Sie in der Formel statt 19 % den variablen Feldbezeichner C21!
- 5.) Vereinbaren Sie für alle Werte der Spalten C und D das Euro-Zahlenformat!
- 6.) Weisen Sie in der Spalte E die prozentualen Anteile der Postenpreise am Gesamtpreis aus! (Für Ginger Ale ist dies 2,31 %, für Selters 1,61 %, ...)
- 7.) Vereinbaren Sie alle Einzelpreise, die mindestens 5,00 € kosten, mit gelber Schrift auf rotem Untergrund! Markieren Sie dazu den Bereich C4:C17, vereinbaren Sie die bedingte Formatierung "größer oder gleich 5". Unter "Format" sind als "Muster" rot und als "Schrift"farbe gelb zu vereinbaren.

| edingung <u>1</u><br>Zellwert ist <b>v</b> arößer oder i  | aleich 🚽 5 |         |    | ₹.        |  |
|-----------------------------------------------------------|------------|---------|----|-----------|--|
| Vorschau auf das bedingte<br>Format (Bedingung ist wahr): | AaBbCcYyZz |         |    | Eormat    |  |
|                                                           | Hinzufügen | Löschen | OK | Abbrecher |  |